- ViXは極めて多機能なフリーソフトです。
- ・多数の写真の名前を変える。
- ・写真の明るさやコントラストを変える。
- ・多数の写真のサイズをまとめて変える。
- ・トリミングする。

などなどです。

- 1. 画面の説明
  - 画面上の「表示」か、アイコンを押して、どう変わるか確認してみましょう。

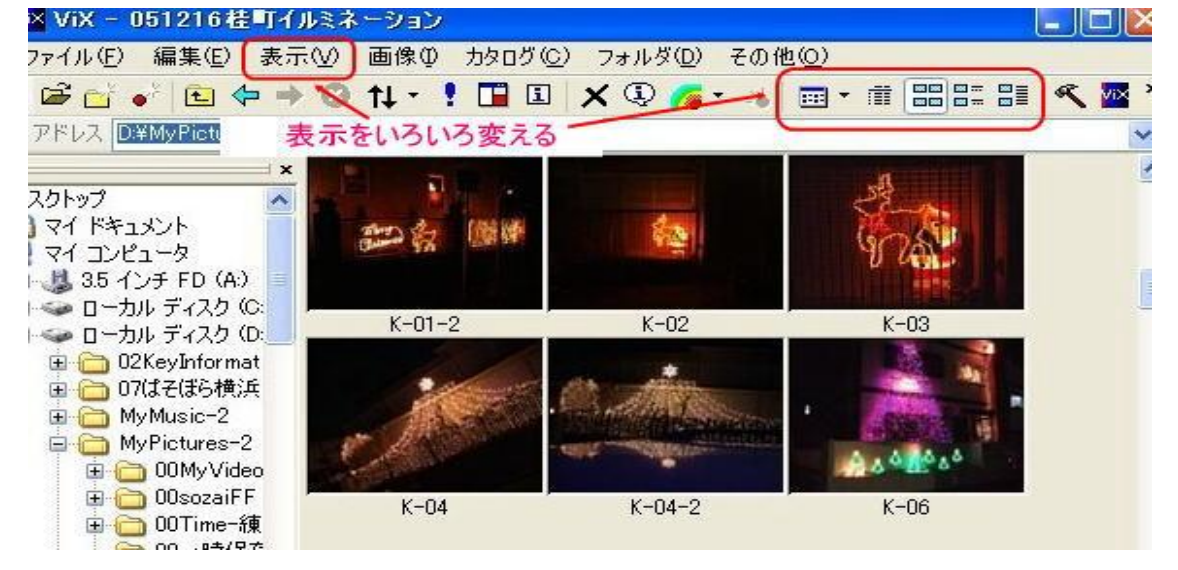

2. 設定の変更

写真のサムネイルをダブルクリックすると原寸大で表示される。そこで予め設定を変えておく。 ①メニュー「その他」→「設定」

②画像の表示「画像のウインドウ」→画像のサイズ調整「倍率調整」にチェックを入れ「OK」。

| ₩ 設定                                                       |                                                |                 |                | × |
|------------------------------------------------------------|------------------------------------------------|-----------------|----------------|---|
| □・画像の表示 ●<br>画像ウインドウ<br>● 全画面表示<br>■イメージビュー                | ・ウィンドウ 初期状態⊕<br>□ 位置固定<br>☞ メニューバー             | □ サイズ固定 ▼ ツールバー | □ 自動整列 □ シークバー |   |
| ファイルリスト<br>ファイルリスト<br>                                     | ● 画像サイズ調整(S) ―<br>○ しない<br>○ オーバービュー<br>○ 倍率調整 | ☞ 画質優先          | € 速度優先         |   |
| □- /J3ロッファイル<br>□ 登録禁止フォ.<br>□ スライド ショウ<br>□ プラグイン<br>□ 起動 | 🔽 ウィンドウ サイズ自動調                                 | 周整( <u>A</u> )  |                |   |
| □<br>ファイル操作 -<br>・<br>OK キャン                               | セル   <u>ヘル</u> プ                               | J               |                |   |

「全画面表示」についても同様に、「倍率調整」にチェックを入れ、「OK」をクリック。

3. 写真の名前をまとめて替えるには・・?

## ①替えたい写真を選ぶ。

| ₩× ViX - 051216桂町イ)     | にネーション                                                                                                    |                                 |                    |       |
|-------------------------|----------------------------------------------------------------------------------------------------|---------------------------------|--------------------|-------|
| ファイル(E) 編集(E) 表示        | .(⊻) 画像① カタログ(                                                                                                 | <u>C</u> ) フォルダ( <u>D</u> ) その作 | 也( <u>O</u> )      |       |
| i 🗃 🔂 🔹 🔁 💠 🔿           | 😢 ti - 🚦 🖬 🗉                                                                                                   | I 🗙 🛈 🌈 🐇                       | 🗰 • 🗰 🔠 😂 😂        | 🔨 🚾 × |
| :アドレス DI¥MyPictures-2¥0 | 51216桂町イルミネーション                                                                                                |                                 |                    | ~     |
| ×                       | - Fill State                                                                                                   | المعندي                         |                    | ~     |
| デスクトップ 🔥                |                                                                                                    |                                 | - 2 - A            |       |
| אלאדא אב 🔤              | きの 白 「「「「「                                                                                                    | 8:34                            |                    |       |
| マイコンピュータ                | Been AV                                                                                                    |                                 | A 16               |       |
| 🛿 🛃 3.5 インチ FD (A:)     |                                                                                                    |                                 |                    |       |
| P 🥌 ローカル ディスク (C:       | K-01-2                                                                                                    | K-02                            | K-03               |       |
|                         |                                                                                                    |                                 |                    |       |
| 田-COUNTORMAT            | 52/ 3                                                                                                    | AL AND                          | 1 A A              | 1     |
|                         | A CONTRACTOR                                                                                                   | - And the Second                | A State I          |       |
| A MyPictures-2          | AT AT A                                                                                                    |                                 |                    |       |
|                         | C. All States                                                                                                  | C. P. Carlos                    | A & & A & A        |       |
| 🕀 🦰 OOsozaiFF           | K-OX                                                                                                    | P_04_0                          | K-ne               |       |
| 🕀 🦰 00Time-練            | N-04                                                                                                    | N-04-2                          | NTUU               |       |
| 🔁 00一時保存                | 10. 14                                                                                                    |                                 |                    |       |
| 🗉 🧰 00-基本ス:             |                                                                                                    |                                 | -                  |       |
| 🗄 🧰 00-基本ひ1             | de la companya de la companya de la companya de la companya de la companya de la companya de la companya de la | Little a                        | and the second     |       |
| 🗄 🧰 00作成中               | 1                                                                                                    | HANASS.                         | PERSONAL PROPERTY. |       |
| 🗄 🧰 00動的ひな              | - 20 Lo 20                                                                                                    |                                 |                    |       |
|                         | k-06-2                                                                                                    | k-06-3                          | k-06-7             |       |
|                         |                                                                                                    |                                 |                    |       |
| 05092944葉               | 名前                                                                                                    | を変更したい写真な                       | を選ぶ                |       |
|                         |                                                                                                    |                                 |                    |       |
| < >                     |                                                                                                    |                                 |                    | 123   |

## ②「ファイル」→「名前の変更」とクリック。名前と連番を入れて、「OK」をクリック。すると名前が入れ替わる。

| 複数ファイルの名前の変                                                   | ТР.        |                                        |                                        |           |                                                                                                    |
|---------------------------------------------------------------|------------|----------------------------------------|----------------------------------------|-----------|----------------------------------------------------------------------------------------------------|
| <ul> <li>変更の方法(M)</li> <li>● 連番</li> <li>○ 拡張子のみ変更</li> </ul> | 002<br>019 | っひとつ変更<br>ーン使用                         | <ul><li> 更新E </li><li> ファイ) </li></ul> | ]付<br>ル使用 | ○撮影日付                                                                                                    |
| 名前本(本個)<br>先頭の名前(①<br>(katura-<br>日付の形式(E)<br>20051226        |            | 速垂部(1)<br>数字桁数(10)<br>初期値(10)<br>増加(A) | 2<br>1<br>1                            |           | 拡張子位)       1       1       1       1       1       1       1       1       1       1       1       1       1       1       1       1       1       1       1       1       1       1       1       1       1       1       1       1       1       1       1       1       1       1       1       1       1       1       1       1       1       1       1       1       1       1       1       1       1       1       1       1       1       1       1       1       1       1       1       1       1       1       1       1       1       1       1 |
| バターン(2)<br>対応表ファイル(2)<br>ファイル名 ブレビュー<br>katura-01.JPG ~ kat   | ura-06.JPG | i                                      |                                        |           | 早見表(2)     OK       参照(3)     ・・・・・・・・・・・・・・・・・・・・・・・・・・・・・・・・・・・・                                                                                                    |

4. 写真のサイズを変更するには・・?

①変更したいサムネイルをクリック。メニュー「画像」→「総合変換」とクリック。 ②リサイズした写真の保存先を指定する。この例では¥slideと入れている。

| 減色                                                       | 明るざ                                        | ・カラー                    | オプション        |
|----------------------------------------------------------|--------------------------------------------|-------------------------|--------------|
| 出力                                                       | フォーマット                                     | リサイズ                    | トリミング等       |
| 変換対象フォ)<br>D¥MyPicture<br>1サフフォルタ<br>出力先(Q)<br>● 指定のフォ   | ルダ①<br>s-2¥051216桂町イ<br>紀封象(S)<br>保石<br>ルダ | ルミネーション<br>存先のフォルタ      | 「名を入れる       |
| <ul> <li>し.+iny1 (<br/>) 現在の</li> <li>) 画像と同じ</li> </ul> | 0フォルダ(©)<br>0フォルダ                          | です。<br>「小」「小」「」<br>「一」」 | ₩( <u>R)</u> |
|                                                          |                                            |                         |              |

③フォーマット画面で「JPEG」となっていることをを確認

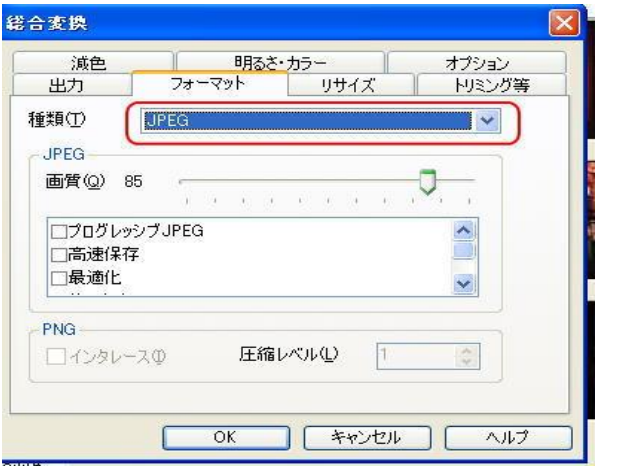

④リサイズする大きさを記入する。

| (また(5)<br>●サイズ指定 横幅公 500 ◆ 縦幅(Y) 375 ◆<br>○倍率指定 100 ◆ 倍<br>○横幅指定 100 ◆ ○縦幅指定 100 ◆<br>○定型 1024×768 ~                      | 減色 B<br>力 フォーマット<br>サイズを行う(R)                | Raを カラー<br>- リサイズ                | オプション<br>トリミン |
|----------------------------------------------------------------------------------------------------|----------------------------------------------|----------------------------------|---------------|
| ○倍率指定<br>100 € 倍<br>)横幅指定<br>100 € ○縦幅指定<br>100 €<br>○縦幅指定<br>100 €<br>○縦幅指定<br>100 €<br>○縦幅指定<br>100 €<br>○縦幅指定<br>100 € | <u>はま(S)</u><br>)サイズ指定 横幅⊗                   | 500 📚 縦幅公 37                     | 75 🛟          |
| 法(M)                                                                                                    | 7倍率指定<br>)横幅指定 100<br>)定型 10 <sup>24</sup> × | 11.00 〕 倍<br>○ ○ 縦幅指定 100<br>768 |               |
| ● 3次補間 ○平均化 ○単純拡大縮小                                                                                                    | 去(M)<br>)3次補間 ○平均化                           | . 〇 単純拡大縮小                       |               |

⑤「OK」をクリックすると、新しいフォルダにリサイズされた写真が入っている。

## 3 / 4 ページ

- 4. 写真の明るさ、コントラストを修整するには・・?
  - ①サムネイルをダブルクリックすると大きなサイズで表示される。
     ②「編集」→「明るさ・カラー」をクリック。
     ③スライドバーを左右に動かして明るさを調整する。
     注)明るさを変えた場合は、コントラストも同時に変えればよい。

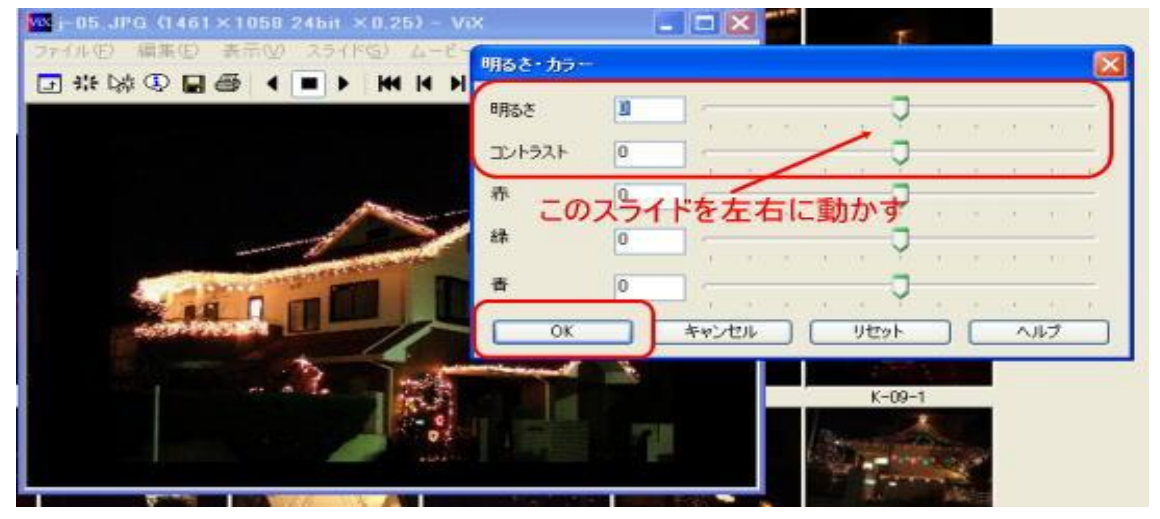

5. トリミング

①サムネイル写真をダブルクリック。
 ②「編集」→「トリミング」
 ③「縦横比」にチェックを入れて、範囲を選ぶ。

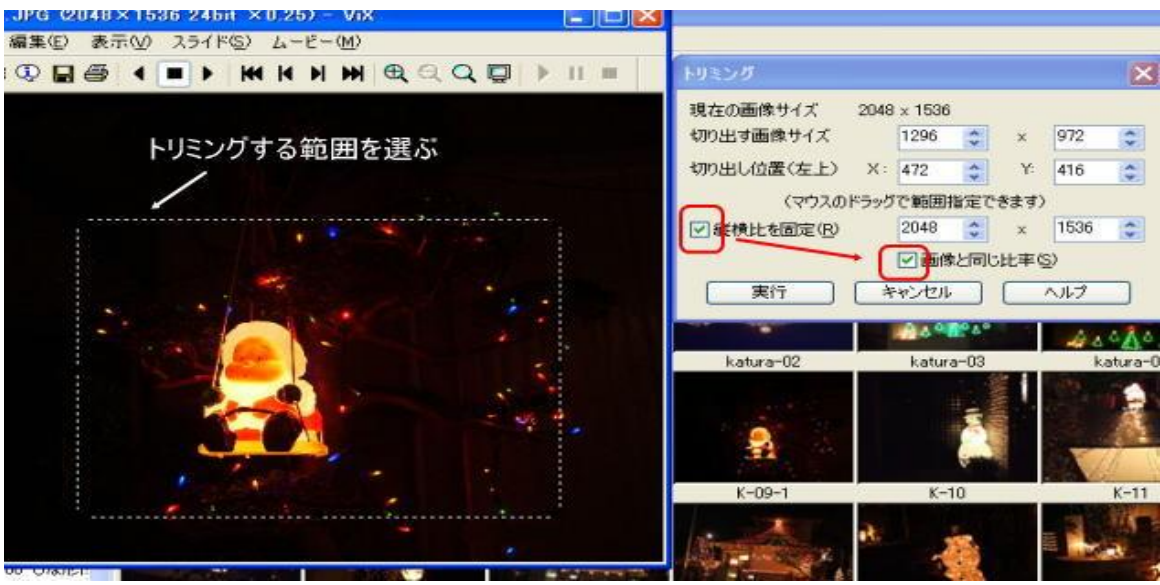

④「実行」をクリック。

⑤「ファイル」→「名前を付けて保存」→「JPEG」とクリックして保存する。